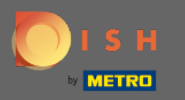

## Une fois que vous êtes connecté à votre outil de réservation DISH, cliquez sur paramètres .

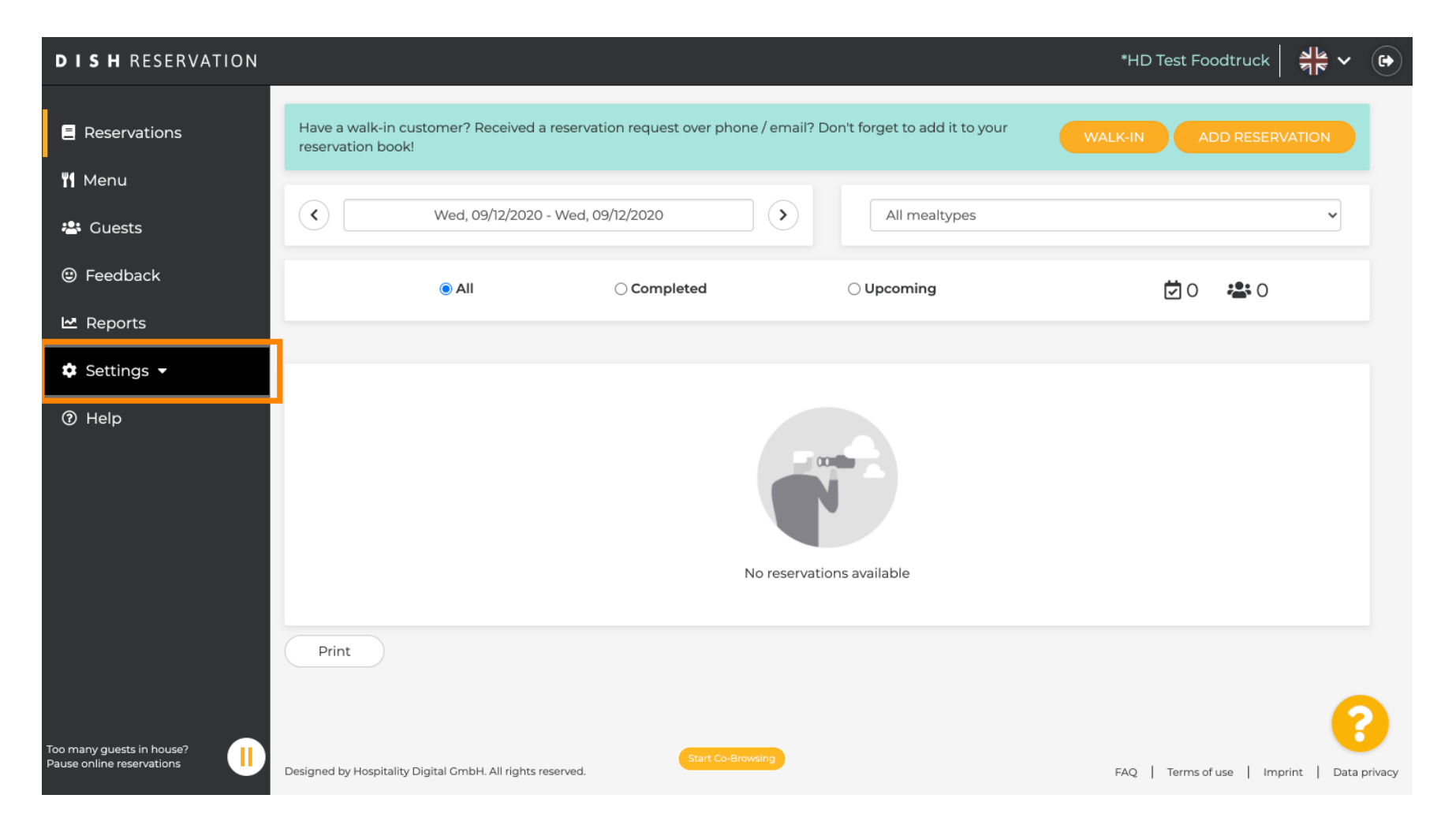

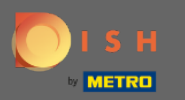

## Choisissez les réservations parmi les différentes options de réglage.

| DISH RESERVATION                                       |                                                                                                    | *HD Test Foodtruck 🏻 🎽 🔽 🚱                  |  |  |  |
|--------------------------------------------------------|----------------------------------------------------------------------------------------------------|---------------------------------------------|--|--|--|
| E Reservations                                         | Have a walk-in customer? Received a reservation request over phone / email? Don't forget to add it to your reservation book! | WALK-IN ADD RESERVATION                     |  |  |  |
| 🆞 Menu                                                 |                                                                                                    |                                             |  |  |  |
| 🐣 Guests                                               | Wed, 09/12/2020 - Wed, 09/12/2020         All mealtypes                                                                      | ~                                           |  |  |  |
| eedback                                                | All     Completed     Oupcoming                                                                                              | 0 🖶 0                                       |  |  |  |
| 🗠 Reports                                              |                                                                                                    |                                             |  |  |  |
| 🌣 Settings 🛨                                           |                                                                                                    |                                             |  |  |  |
| () Hours                                               |                                                                                                    |                                             |  |  |  |
| Reservations                                           |                                                                                                    |                                             |  |  |  |
| A Tables/Seats                                         |                                                                                                    |                                             |  |  |  |
| % Offers                                               |                                                                                                    |                                             |  |  |  |
| 🗘 Notifications                                        | No reconcisions available                                                                                                    |                                             |  |  |  |
| 😚 Account                                              |                                                                                                    |                                             |  |  |  |
| ⑦ Help                                                 | Print                                                                                                    |                                             |  |  |  |
|                                                        |                                                                                                    | ?                                           |  |  |  |
| Too many guests in house?<br>Pause online reservations | Designed by Hospitality Digital GmbH. All rights reserved.                                                                   | FAQ   Terms of use   Imprint   Data privacy |  |  |  |

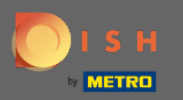

## Faites défiler vers le bas jusqu'à ce que vous voyiez la limite de réservation .

| <b>DISH</b> RESERVATION                                |                                                                        | *HD Test Foodtruck 🏻 🎽 🗸 🕞                                                                                                    |
|--------------------------------------------------------|------------------------------------------------------------------------|----------------------------------------------------------------------------------------------------|
| Reservations                                           | CHANNELS                                                               | ADMINISTRATION                                                                                                    |
| 🎢 Menu                                                 | Through which channels would you like to receive online reservations?  | Up to what group size would you like reservations to be automatically confirmed?                                                 |
| 🛎 Guests                                               |                                                                        | 4 people 👻                                                                                                    |
| eedback                                                |                                                                        | ENGAGEMENT                                                                                                    |
| 🗠 Reports                                              | Conline Widget     Reserve with Google                                 | How many minutes/hours in advance would you like to remind your guests about their upcoming reservation?                         |
| 🏟 Settings 🛨                                           |                                                                        | 2.0 hours in advance                                                                                                    |
| () Hours                                               | CAPACITY                                                               | Would you like to receive feedback from your guests about their dining experience?                                               |
|                                                        | widget?                                                                | Yes •                                                                                                    |
| Offers                                                 | 8 people 🔹                                                             |                                                                                                    |
| A Notifications                                        | What is the duration of a visit at your restaurant?                    | COVID-19 GUEST INFORMATION                                                                                                    |
| 🛠 Account                                              | A table will be marked occupied for this period of time.               | To record the contact details of all guests of a reservation, you can activate here which data should be collected in the widget |
| ⑦ Help                                                 | Show duration in guest confirmation and widget                         | Address                                                                                                    |
|                                                        | Should customers be able to reserve in 15, 30, or 60 minute intervals? | Other guests names                                                                                                    |
| Too many guests in house?<br>Pause online reservations | 30 minutes                                                             | Other guests addresses                                                                                                    |

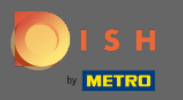

0

Ajustez l' <mark>intervalle de temps</mark> et fixez le <mark>nombre</mark> de réservations autorisées pour ajouter une limite de réservation.

| <b>DISH</b> RESERVATION                                                                                |                                                                                                    |                                                                                         | *HD Test Foodtruck       | <u> 4</u><br>4<br>4<br>4<br>4<br>4<br>4<br>4<br>4<br>4<br>4<br>4<br>4<br>4<br>4<br>4<br>4<br>4<br>4 | •      |
|----------------------------------------------------------------------------------------------------|----------------------------------------------------------------------------------------------------|-----------------------------------------------------------------------------------------|--------------------------|----------------------------------------------------------------------------------------------------|--------|
| Reservations                                                                                           | <ul> <li>Show duration in guest confirmation and widget</li> <li>Should customers be able to reserve in 15, 30, or 60 minute intervals?</li> <li>30 minutes</li> </ul> | <ul> <li>Address</li> <li>Other guests names</li> <li>Other guests addresses</li> </ul> |                          |                                                                                                    |        |
| <ul> <li>Guests</li> <li>Feedback</li> </ul>                                                           | LEAD TIME                                                                                                    | Other guests phone numbers                                                              |                          |                                                                                                    |        |
| 년 Reports                                                                                              | How many days in advance can a reservation be made?         365 days in advance                                                                                        |                                                                                         |                          |                                                                                                    |        |
| <ul> <li>Settings -</li> <li>Hours</li> <li>Reservations</li> </ul>                                    | How much notice is needed for an online reservation? 2.0 hours                                                                                                    |                                                                                         |                          |                                                                                                    |        |
| <ul> <li>Tables/Seats</li> <li>Offers</li> <li>Notifications</li> <li>Account</li> <li>Help</li> </ul> | BOOKING LIMIT Pace your guests. Set the max amount of guests allowed to book per interval 10 : 00 am - 01 : 00 pm 2 +   +  +  +  +  +  +  +  +  +  +  +  +             |                                                                                         |                          |                                                                                                    |        |
| Too many guests in house?                                                                              | Start Co-Browsing<br>Designed by Hospitality Digital GmbH. All rights reserved.                                                                                        |                                                                                         | FAQ   Terms of use   Imp | SAVE                                                                                                | rivacy |

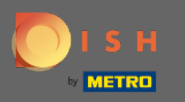

0

Vous avez la possibilité d'avoir des limites de réservation différentes pour chaque intervalle de temps. Cliquez sur l'icône d'ajout ou sur + limite de réservation pour ajouter une limite supplémentaire.

| <b>DISH</b> RESERVATION                                                                        |                                                                                                    |                                                         | *HD Test Foodtruck       | * *<br>*       | •       |
|------------------------------------------------------------------------------------------------|----------------------------------------------------------------------------------------------------|---------------------------------------------------------|--------------------------|----------------|---------|
| E Reservations                                                                                 | Show duration in guest confirmation and widget                                                                        | <ul> <li>Address</li> <li>Other guests names</li> </ul> |                          |                |         |
| <b>Y1</b> Menu                                                                                 | Should customers be able to reserve in 15, 30, or 60 minute intervals?         30 minutes                             | Other guests addresses                                  |                          |                |         |
| <ul> <li>Guests</li> <li>Eeedback</li> </ul>                                                   | LEAD TIME                                                                                                    | Other guests phone numbers                              |                          |                |         |
| ₩ Reports                                                                                      | How many days in advance can a reservation be made?                                                                   |                                                         |                          |                |         |
| <ul> <li>Settings -</li> <li>Hours</li> <li>Reservations</li> </ul>                            | How much notice is needed for an online reservation?                                                                  |                                                         |                          |                |         |
| <ul> <li>A Tables/Seats</li> <li>M Offers</li> <li>A Notifications</li> <li>Account</li> </ul> | BOOKING LIMIT Pace your guests. Set the max amount of guests allowed to book per interval 10 : 00 am - 01 : 00 pm 5 + |                                                         |                          |                |         |
| ⑦ Help                                                                                         | + Booking limit                                                                                                    |                                                         |                          | SAVE           |         |
| oo many guests in house?<br>Pause online reservations                                          | Designed by Hospitality Digital GmbH. All rights reserved.                                                            |                                                         | FAQ   Terms of use   Imp | print   Data p | privacy |

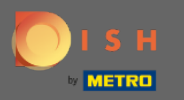

## • Toutes vos différentes limites de réservation seront affichées ici.

| <b>DISH</b> RESERVATION                                |                                                                                   |    |                            | *HD Test Foodtruck | 최는 ~<br>키즈 ~ |  |
|--------------------------------------------------------|-----------------------------------------------------------------------------------|----|----------------------------|--------------------|--------------|--|
| Reservations                                           | Show duration in guest confirmation and widget                                    |    | Address                    |                    |              |  |
| 🌱 Menu                                                 | Should customers be able to reserve in 15, 30, or 60 minute intervals? 30 minutes | •  | Other guests addresses     |                    |              |  |
| 🐣 Guests                                               |                                                                                   |    | Other quests phone numbers |                    |              |  |
| Eedback                                                | LEAD TIME                                                                         |    |                            |                    |              |  |
| 🗠 Reports                                              | How many days in advance can a reservation be made?                               | -  |                            |                    |              |  |
| 🌣 Settings 🗸                                           | How much notice is needed for an online reservation?                              |    |                            |                    |              |  |
| () Hours                                               | 2.0 hours                                                                         | •  |                            |                    |              |  |
| Reservations                                           |                                                                                   |    |                            |                    |              |  |
| 🛱 Tables/Seats                                         | BOOKING LIMIT                                                                     |    |                            |                    |              |  |
| % Offers                                               | Pace your guests. Set the max amount of guests allowed to book per                |    |                            |                    |              |  |
| ♣ Notifications                                        | interval                                                                          |    |                            |                    |              |  |
| \land Account                                          | 10 : 00 am - 01 : 00 pm 5 +                                                       | D) |                            |                    |              |  |
| ⑦ Help                                                 | 1:00 pm - 05:00 pm 4 +                                                            |    |                            |                    |              |  |
|                                                        | + Booking limit                                                                   |    |                            |                    |              |  |
| Too many guests in house?<br>Pause online reservations | Start Co-Browsing                                                                 |    |                            |                    | SAVE         |  |

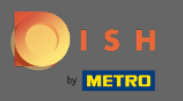

0

Après avoir configuré toutes les limites d'invités autorisées par intervalle de temps, cliquez sur enregistrer pour les activer.

| <b>DISH</b> RESERVATION                                |                                                                        |                                                | *HD Test Foodtruck | 기타<br>기타 |  |
|--------------------------------------------------------|------------------------------------------------------------------------|------------------------------------------------|--------------------|----------|--|
| Reservations                                           | Show duration in guest confirmation and widget                         | Address                                        |                    |          |  |
| 🌱 Menu                                                 | Should customers be able to reserve in 15, 30, or 60 minute intervals? | Other guests addresses                         |                    |          |  |
| 🛎 Guests                                               |                                                                        |                                                |                    |          |  |
| Eedback                                                | LEAD TIME                                                              | <ul> <li>Other guests phone numbers</li> </ul> |                    |          |  |
| 🗠 Reports                                              | How many days in advance can a reservation be made?                    |                                                |                    |          |  |
| 🔹 Settings 🛨                                           | How much notice is needed for an online reservation?                   |                                                |                    |          |  |
| () Hours                                               | 2.0 hours                                                              |                                                |                    |          |  |
| <ul> <li>Reservations</li> <li>Tables/Seats</li> </ul> | BOOKING LIMIT                                                          |                                                |                    |          |  |
| % Offers                                               | Pace your guests. Set the max amount of guests allowed to book per     |                                                |                    |          |  |
| ¢ Notifications                                        | interval                                                               |                                                |                    |          |  |
| 🛣 Account                                              | 10 : 00 am - 01 : 00 pm 5 + m                                          |                                                |                    |          |  |
| ⑦ Help                                                 | 1 : 00 pm - 05 : 00 pm 4 (+)                                           |                                                |                    |          |  |
|                                                        | + Booking limit                                                        |                                                |                    |          |  |
| Too many guests in house?<br>Pause online reservations | Start Co-Browsing                                                      |                                                |                    | SAVE     |  |

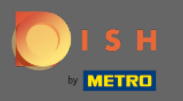

 C'est ça. La fenêtre de confirmation verte en bas de votre écran indique que l'ajustement de vos limites de réservation a réussi.

| <b>DISH</b> RESERVATION                                                                                        |                                                                                                    |   |                                                                        | *HD Test Foodtruck | 4<br>7<br>7<br>7<br>7<br>7 |   |
|----------------------------------------------------------------------------------------------------|----------------------------------------------------------------------------------------------------|---|------------------------------------------------------------------------|--------------------|----------------------------|---|
| Reservations                                                                                                   | Should customers be able to reserve in 15, 30, or 60 minute intervals?<br>30 minutes                                                                                                    | • | <ul> <li>Other guests names</li> <li>Other guests addresses</li> </ul> |                    |                            |   |
| 🐣 Guests                                                                                                    | LEAD TIME                                                                                                    |   | □ Other guests phone numbers                                           |                    |                            |   |
| eedback                                                                                                    | How many days in advance can a reservation be made?<br>365 days in advance                                                                                                    | • |                                                                        |                    |                            |   |
| 🗠 Reports                                                                                                    | How much notice is needed for an online reservation?                                                                                                    |   |                                                                        |                    |                            |   |
| 💠 Settings 👻                                                                                                   | 2.0 hours                                                                                                    | • |                                                                        |                    |                            |   |
| () Hours                                                                                                    |                                                                                                    |   |                                                                        |                    |                            |   |
| <ul> <li>Reservations</li> <li>Tables/Seats</li> <li>Offers</li> <li>Notifications</li> <li>Account</li> </ul> | BOOKING LIMIT Pace your guests. Set the max amount of guests allowed to book per interval          10:00       am       -01:00       pm       5       +       1         01:00       pm       -05:00       pm       4       +       1 |   |                                                                        |                    |                            |   |
| ⑦ Help                                                                                                    | + Booking limit                                                                                                    |   |                                                                        |                    | SAVE                       |   |
| Changes successfully saved                                                                                     |                                                                                                    |   |                                                                        |                    |                            | × |